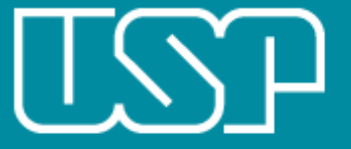

Universidade de São Paulo

# Ambiente de Análise

https://prpg.uspdigital.usp.br/AnaliseQualitativa/

#### Acesso também por sistemas.usp.br

Sistemas USP -> data USP PosGrad -> WeR\_USP\_PosGrad -> Análise Qualitativa -> Cadastro de docente

Pró-Reitoria de Pós-Graduação Maio de 2017

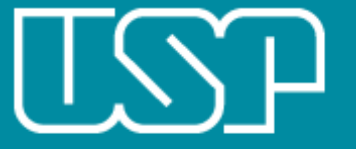

Universidade de São Paulo

#### **Atores Envolvidos e Ações**

| Usuários                | Ações                                                                                                    |
|-------------------------|----------------------------------------------------------------------------------------------------|
| Professor               | <ol> <li>Confere as Informações pessoais cadastradas</li> <li>Insere informações pessoais complementares</li> <li>Salva as informações pessoais</li> </ol>                                                                                                    |
| Coordenador de Programa | <ol> <li>Acompanha o preenchimento pelos professores do programa</li> <li>Confere as Informações cadastradas do programa</li> <li>Insere informações complementares do programa</li> <li>Salva as informações do programa</li> <li>Analisa o resultado da avaliação</li> </ol> |

São Paulo, Maio de 2017

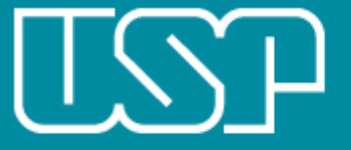

Universidade de São Paulo

## **Perfil Docente**

https://prpg.uspdigital.usp.br/AnaliseQualitativa/

| DataUSP                    | × Passo 1: Acessar DataUSP ou DataUSP-PosGrad                                 |   |    | 23 |  |  |
|----------------------------|-------------------------------------------------------------------------------|---|----|----|--|--|
| ← → C ☆ 🔒 Sec              | guro https://uspdigital.usp.br/datausp/sair                                   | ☆ | В. | :  |  |  |
| TSP                        | Universidade de São Paulo<br>Brasil                                           |   |    |    |  |  |
|                            |                                                                               |   |    |    |  |  |
| Acesso Público             | Conjunto de serviços analíticos para apoio à tomada de decisões da USP        |   |    |    |  |  |
| Apresentação               |                                                                               |   | _  |    |  |  |
| Alumni em números          |                                                                               |   |    |    |  |  |
| WeR_USP                    |                                                                               |   |    |    |  |  |
| Indicadores Internacionais | DataUSP                                                                       |   |    |    |  |  |
| Acesso Restrito            |                                                                               |   |    |    |  |  |
| Entrar                     |                                                                               |   |    |    |  |  |
| Esqueci a Senha            |                                                                               |   |    |    |  |  |
| Primeiro Acesso            |                                                                               |   |    |    |  |  |
|                            |                                                                               |   |    |    |  |  |
|                            | Créditos<br>© 2017 - Superintendência de Tecnologia da Informação - STI - USP |   |    |    |  |  |
|                            |                                                                               |   |    |    |  |  |
|                            |                                                                               |   |    |    |  |  |
|                            |                                                                               |   |    |    |  |  |
|                            |                                                                               |   |    |    |  |  |
|                            |                                                                               |   |    |    |  |  |

| DataUSP                                       | × Pas                                        | so 2: Escolher a opção análise Qualitativa |         |      |
|-----------------------------------------------|----------------------------------------------|--------------------------------------------|---------|------|
| ← → C ☆ 🔒                                     | Seguro   https://uspdigital.us               | p.br/datausp/jsp/extrato/extrato.jsp       | В.      | :    |
| TSP                                           | <b>Universidade de</b><br>Brasil             | e São Paulo                                |         | A    |
|                                               |                                              | Pós-Graduação   Alterar Ser                | nha   S | Sair |
| Acesso Público                                | DataUSP                                      |                                            |         | 1    |
| Apresentaçao<br>Alumni em números<br>WeR_USP  | Perfil Docente                               |                                            |         |      |
| Indicadores Internacionais<br>Acesso Restrito | Gráficos em: 3D ▼                            |                                            |         |      |
| Mapa do Site<br>Perfil docente                |                                              |                                            |         |      |
| weR_USP-PosGrad<br>Trocar perfil              | Colegiados e Programas<br>Áreas de Avaliação |                                            |         |      |
| -                                             | Análise Qualitativa                          |                                            |         |      |
|                                               |                                              |                                            |         |      |

https://uspdigital.usp.br/datausp/jsp/avaliacaoPosGraduacao.jsp?codmnu=8594 ||

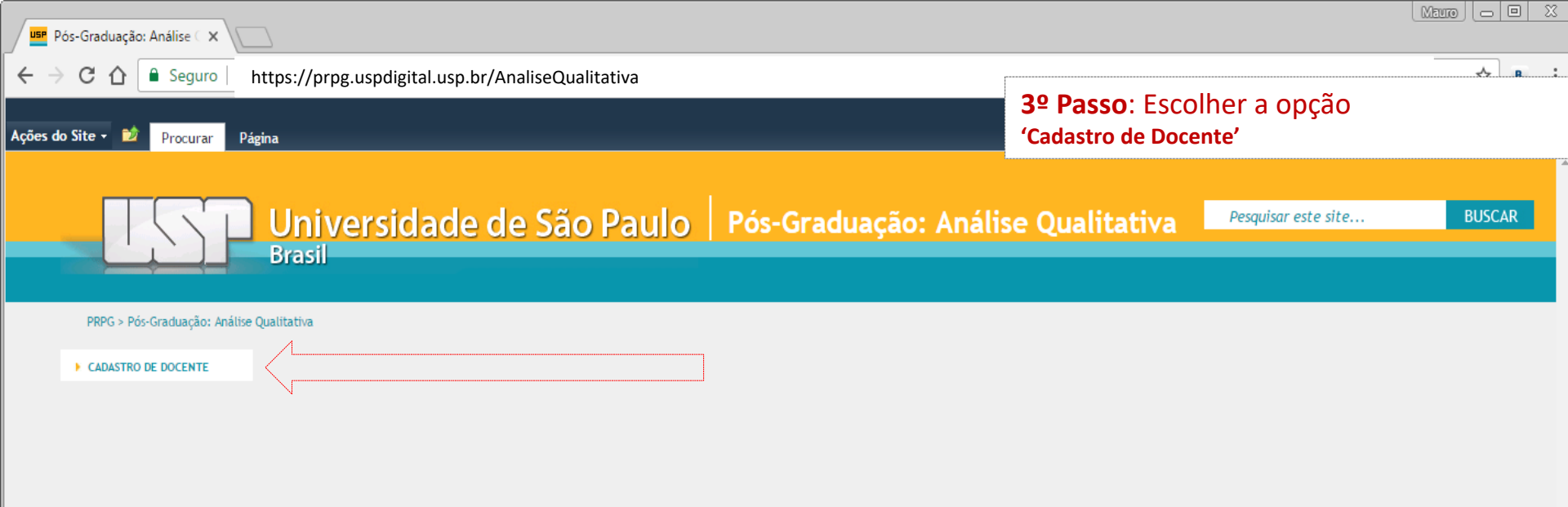

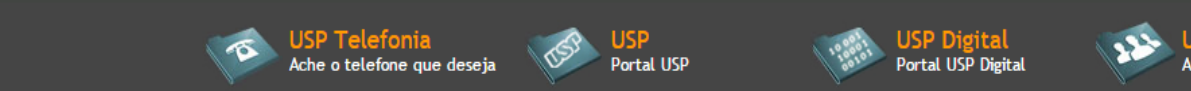

USP em Números Anuário estatístico

4

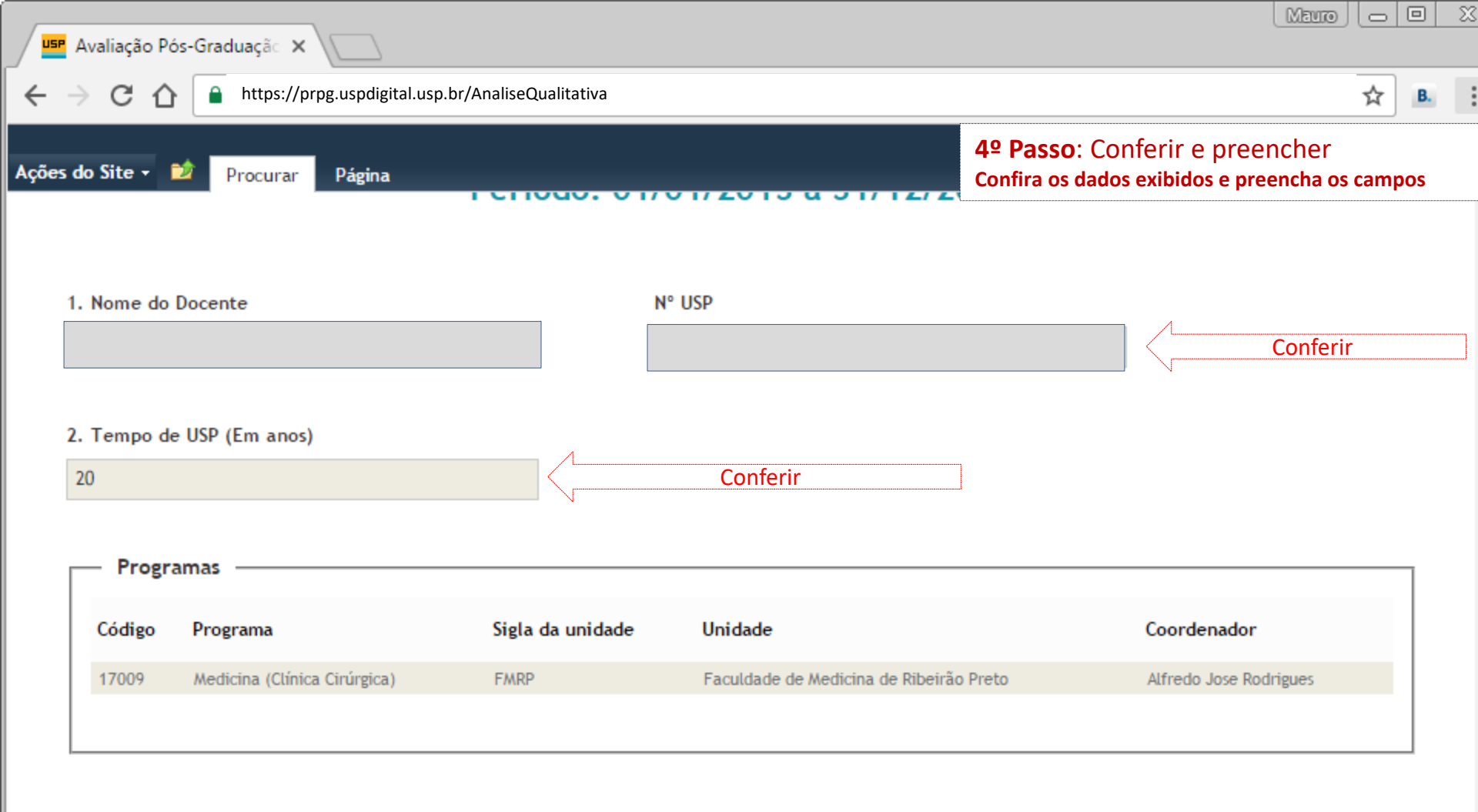

#### 3. Participa de outro(s) Programa(s) de Pós-Graduação fora da USP?

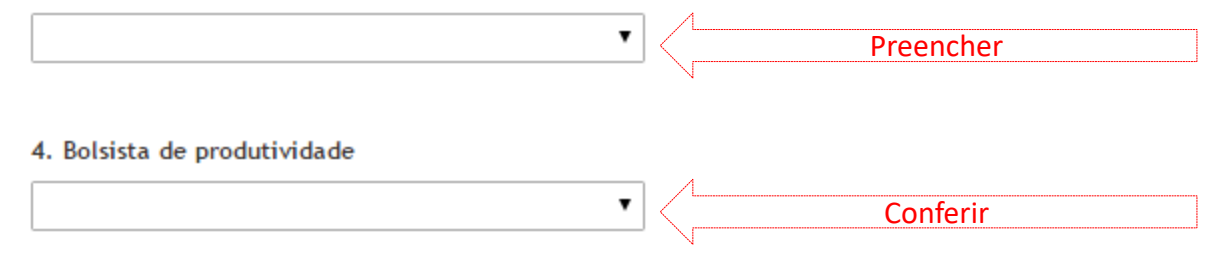

5. Índice H (Período 2013-2016)

o Site - 🛛 対 Procurar

Página

12. Cite a Produção mais relevante no período (com discente) (Máximo 15 linhas)

(\*) Preenchimento obrigatório

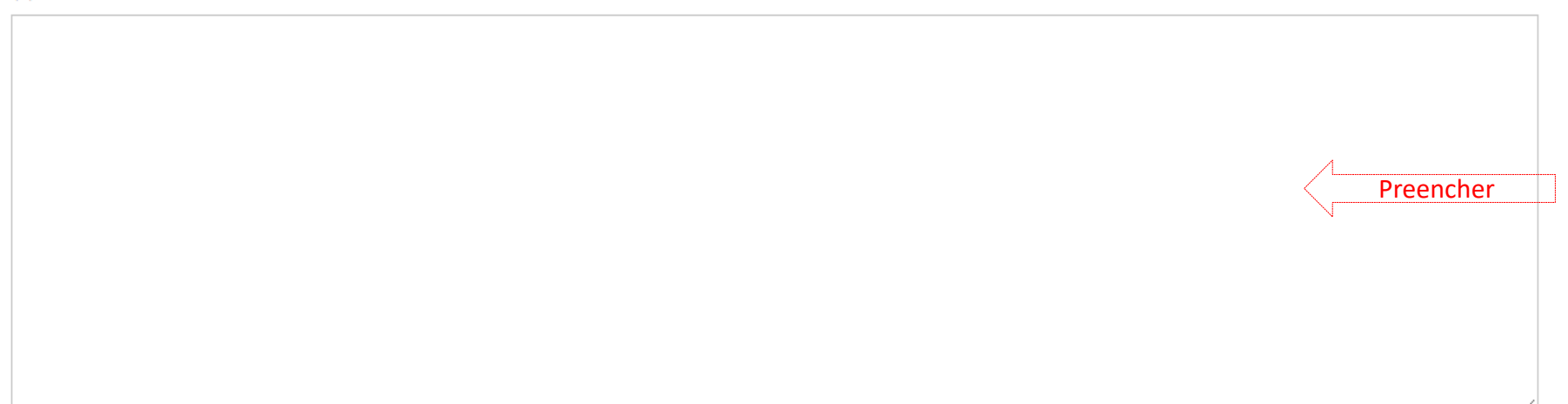

Você deve especificar um valor para este campo obrigatório.

Linhas: 1

12.1. Justificar a importância desta produção (Máximo 15 linhas)

(\*) Preenchimento obrigatório

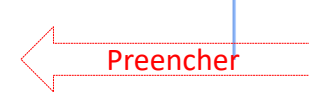

Agma Juci Machado Trai

| P Avaliação Pós-Graduação ×                              |                                                                                               |
|----------------------------------------------------------|-----------------------------------------------------------------------------------------------|
| C      https://prpg.uspdigital.usp.br/AnaliseQualitativa | ф В.                                                                                          |
| es do Site - 😰 Procurar Página                           | <b>4º Passo</b> : Concordar e Salvar<br>Leia e aceite o 'Termo' antes de salvar as informaçõe |
|                                                          |                                                                                               |
| Linnas: U                                                |                                                                                               |
| 12.2. Discente envolvido é                               |                                                                                               |
| (*) Preenchimento obrigatório                            |                                                                                               |
| (Selecione)                                              |                                                                                               |
| Observações                                              |                                                                                               |
| Linhas: 0                                                |                                                                                               |
|                                                          |                                                                                               |
| Anexos:                                                  |                                                                                               |
| Li e aceito o termo Visualizar termo     Aceitar o Termo |                                                                                               |
|                                                          |                                                                                               |
| Cancelar                                                 | Salvar Salvar                                                                                 |

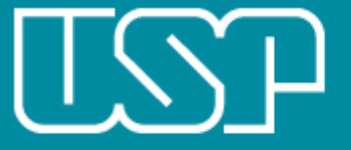

Universidade de São Paulo

# **Perfil Coordenador**

https://prpg.uspdigital.usp.br/AnaliseQualitativa/

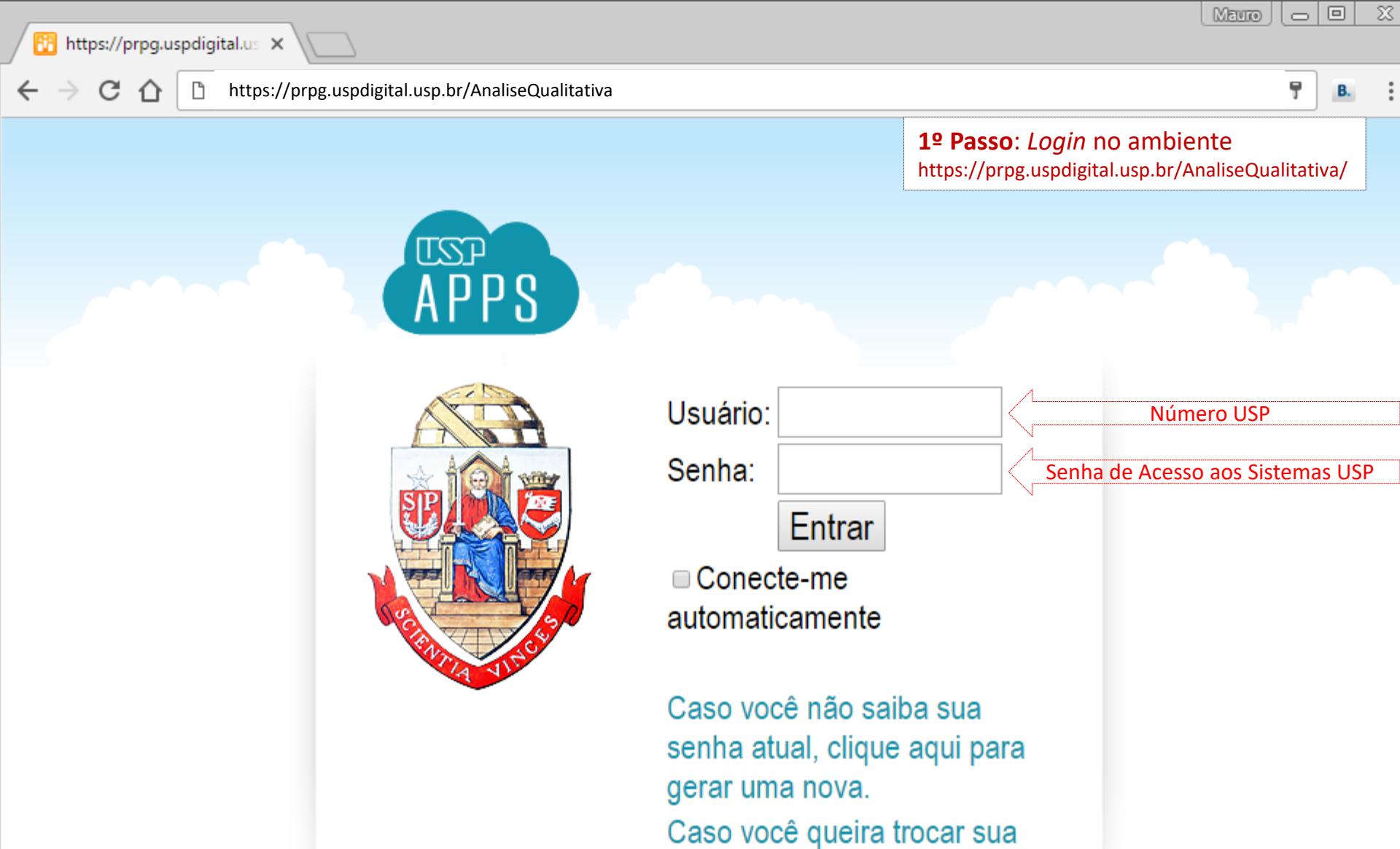

senha atual, clique aqui.

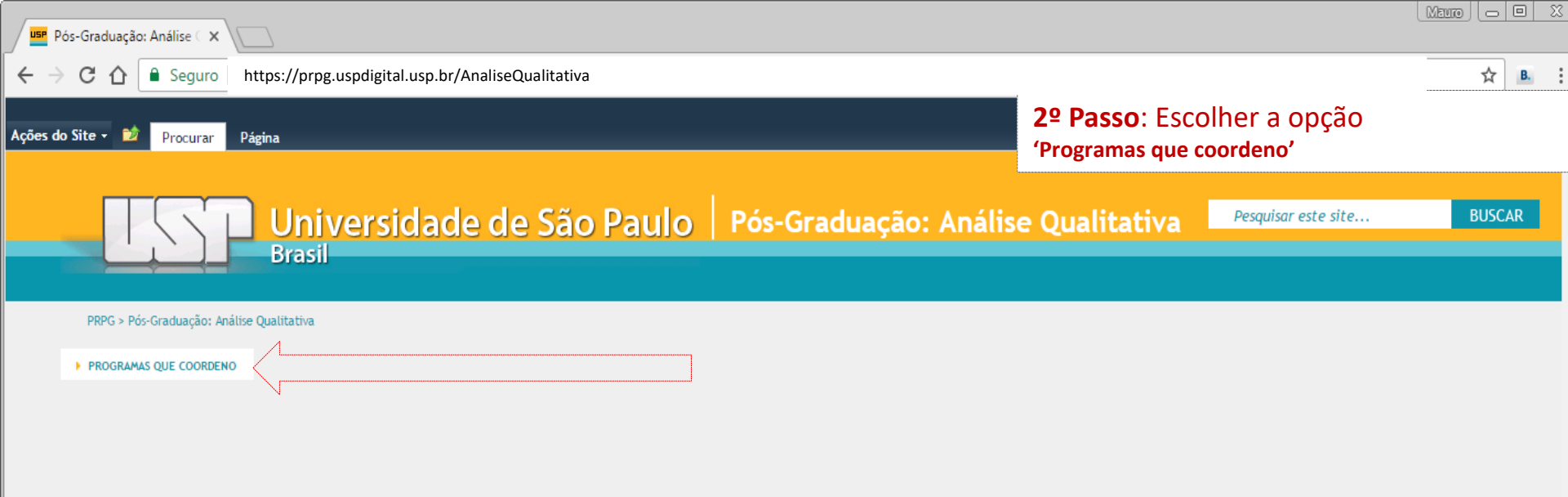

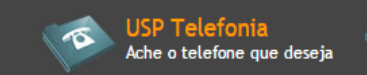

Bortal USP

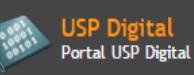

USP em Números Anuário estatístico

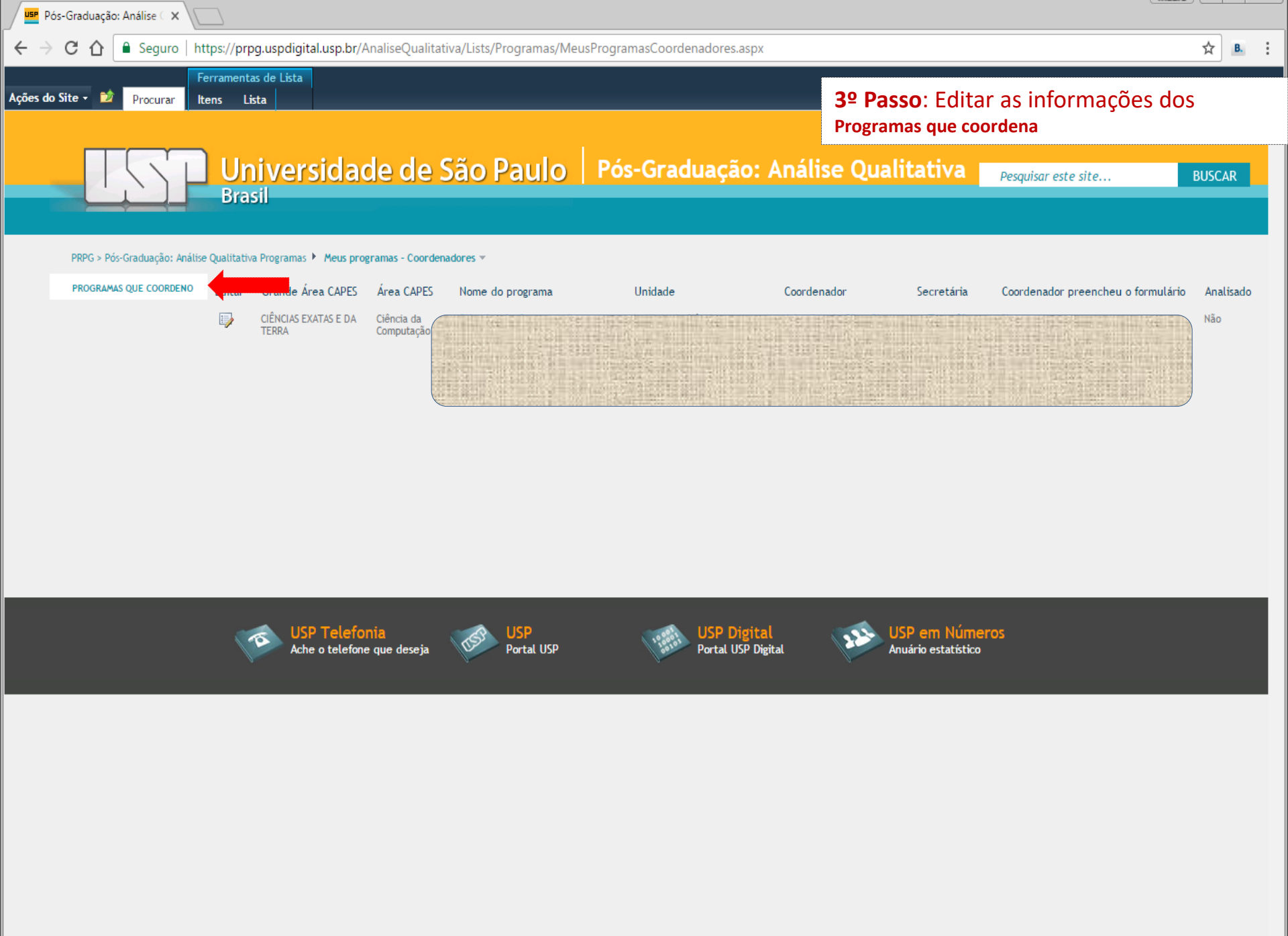

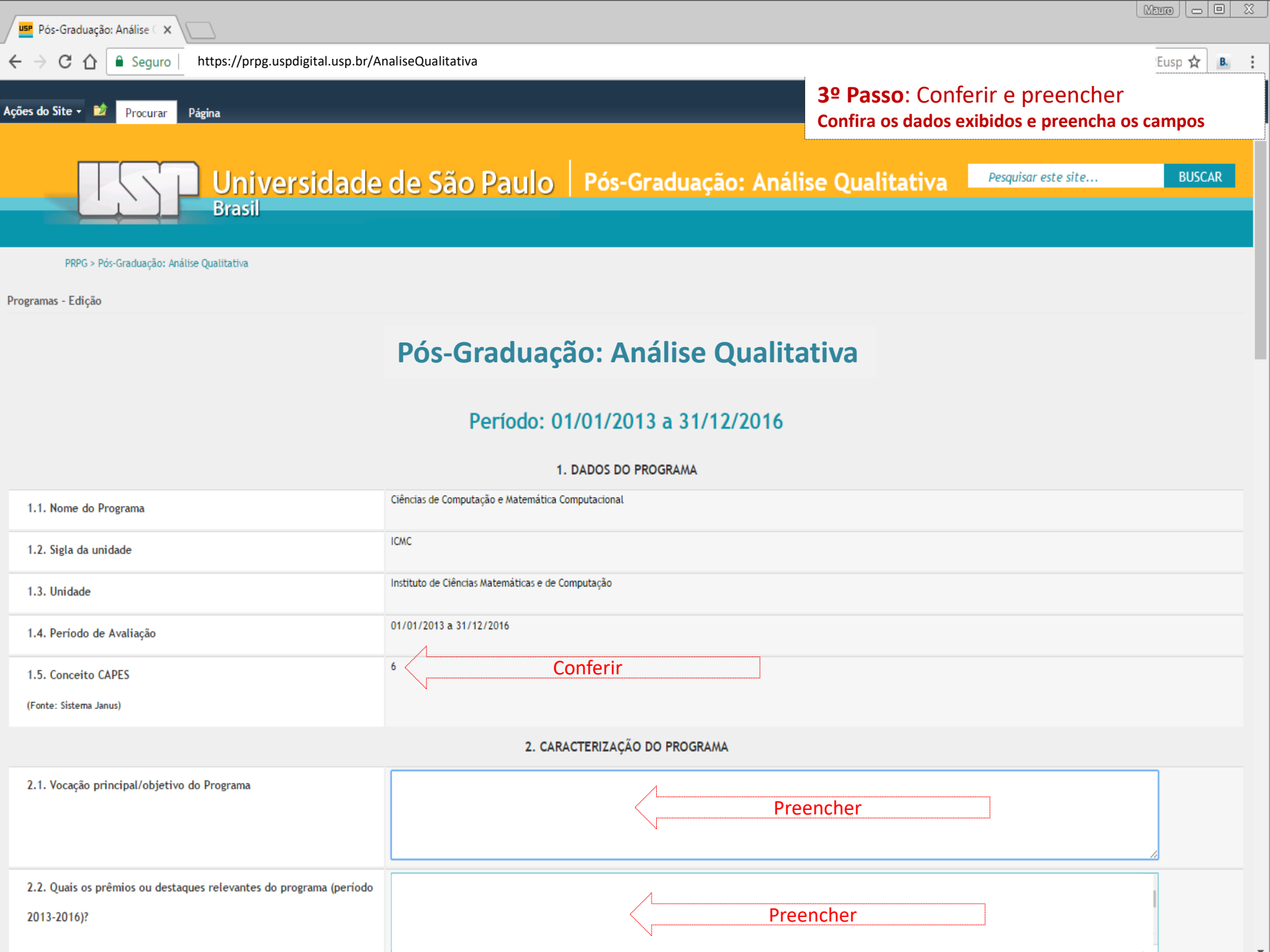

| Avaliação Pós-Graduação X                                                                   |                                                                          |
|---------------------------------------------------------------------------------------------|--------------------------------------------------------------------------|
| ← → C ☆ Seguro   https://prpg.uspdigital.usp.br/AnaliseQualitativa                          | B.                                                                       |
| Ações do Site 🗸 📦 Procurar Página                                                           | <b>4º Passo</b> : Visualizar preenchimento pelos<br>Docentes do programa |
|                                                                                             |                                                                          |
| 6.4. Docentes do seu programa que têm a perspectiva de aposentar-se<br>nos próximos 5 anos. | Número de docentes: 0 Porcentagem do Programa: 0,00 %                    |
| Observações                                                                                 |                                                                          |
| Informe o Número USP da secretária do seu programa para habilitá-la<br>para o preenchimento | spTeste02;                                                               |
| Coordenador                                                                                 |                                                                          |
| Docentes                                                                                    | Visualizar Visualizar prenchimento                                       |
| Dados dos docentes sumarizados                                                              | Visualizar                                                               |
| Anexos:                                                                                     | 🖉 Anexar Arquivo                                                         |
| Cancelar Salvar                                                                             | Salvar                                                                   |
| USP Telefonia<br>Ache o telefone que deseja VSP<br>Portal USP                               | USP Digital<br>Portal USP Digital VSP em Números<br>Anuário estatístico  |

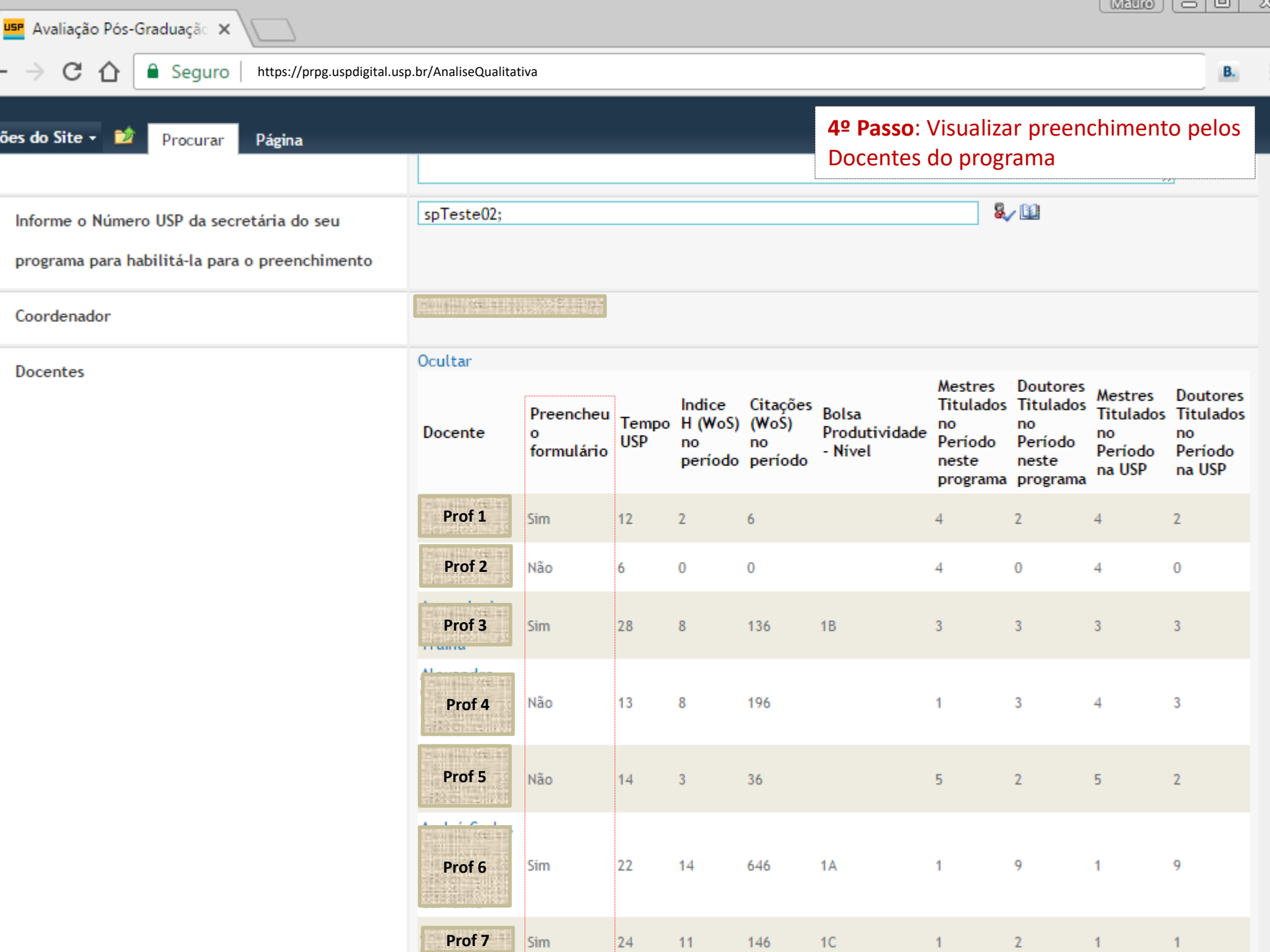

| use Avaliação Pós-Graduação 🗙                                                               |                                                                         |
|---------------------------------------------------------------------------------------------|-------------------------------------------------------------------------|
| ← → C ☆                                                                                     | B                                                                       |
| Ações do Site - 😰 Procurar Página                                                           | 5º Passo: Visualizar dados sumarizados dos docentes                     |
|                                                                                             |                                                                         |
| 6.4. Docentes do seu programa que têm a perspectiva de aposentar-se<br>nos próximos 5 anos. | Número de docentes: 0 Porcentagem do Programa: 0,00 %                   |
| Observações                                                                                 |                                                                         |
| Informe o Número USP da secretária do seu programa para habilitá-la<br>para o preenchimento | spTeste02;                                                              |
| Coordenador                                                                                 |                                                                         |
| Docentes                                                                                    | Visualizar                                                              |
| Dados dos docentes sumarizados                                                              | Visualizar Visualizar dados sumarizados                                 |
| Anexos:                                                                                     | Anexar Arquivo                                                          |
| Cancelar Salvar                                                                             |                                                                         |
| USP Telefonia<br>Ache o telefone que deseja VSP<br>Portal USP                               | USP Digital<br>Portal USP Digital VSP em Números<br>Anuário estatístico |

| Avaliação Pós-Graduação X                                                                                                  |                        |                                                     |       |       |      |            |  |
|----------------------------------------------------------------------------------------------------|------------------------|-----------------------------------------------------|-------|-------|------|------------|--|
| ← → C ☆ Seguro https://prpg.uspdigital.usp                                                                                 | .br/AnaliseQualitativa |                                                     |       |       |      |            |  |
| Ações do Site 🛪 💓 Drocurar Dágina                                                                                          |                        | 5º Passo: Visualizar dados dos docentes sumarizados |       |       |      |            |  |
| Avaliação Pós-Graduação                                                                                                    | Rudinei <sub>Sim</sub> | 5 6                                                 | 89    | 2 6   | 1    | 4 0        |  |
| Página                                                                                                    |                        |                                                     |       |       |      |            |  |
| Programas - Sumário                                                                                                    |                        |                                                     |       |       |      |            |  |
| Total de docentes no programa                                                                                              | 63                     |                                                     |       |       |      |            |  |
| Tempo de USP médio dos docentes do Programa                                                                                | 14                     |                                                     |       |       |      |            |  |
| Total de docentes no programa que preencheram o<br>formulário                                                              | 21                     |                                                     |       |       |      |            |  |
| Número de docentes que participam de outros<br>programas de PG fora da USP                                                 | 3                      |                                                     |       |       |      |            |  |
| Número de docentes que NÃO participam de outros<br>programas de PG fora da USP (dentre os que<br>preencheram o formulário) | 18                     |                                                     |       |       |      |            |  |
| Número de docentes bolsista de produtividade                                                                               | 15                     |                                                     |       |       |      |            |  |
| Bolsistas dividos por nível                                                                                                | 1A: 1                  | 1B: 2                                               | 1C: 4 | 1D: 0 | 2: 8 | Sênior: () |  |

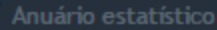

| Avaliação Pós-Graduação 🗙                                                                |                                                             | <u> </u> |
|------------------------------------------------------------------------------------------|-------------------------------------------------------------|----------|
| ← → C ☆ Seguro   https://prpg.uspdigital.usp.br/AnaliseQualit                            | ativa                                                       | в.       |
| Ações do Site - 📦 Procurar Página                                                        | 6º Passo: Salvar                                            |          |
|                                                                                          |                                                             |          |
| 6.4. Docentes do seu programa que têm a perspectiva de aposenta<br>nos próximos 5 anos.  | ar-se Número de docentes: 0 Porcentagem do Programa: 0,00 % |          |
| Observações                                                                              |                                                             |          |
| Informe o Número USP da secretária do seu programa para habilita<br>para o preenchimento | á-la spTeste02;                                             |          |
| Coordenador                                                                              |                                                             |          |
| Docentes                                                                                 | Visualizar                                                  |          |
| Dados dos docentes sumarizados                                                           | Visualizar                                                  |          |
| Anexos:                                                                                  | 🕼 Anexar Arquivo                                            |          |
| Cancelar Salvar                                                                          | Salvar                                                      |          |
| USP Telefonia<br>Ache o telefone que deseja VSP<br>Portal USP                            | USP Digital<br>Portal USP Digital USP Digital USP Digital   |          |